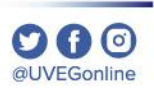

**COORDINACIÓN DE MESA DE AYUDA** 

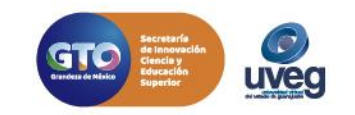

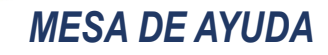

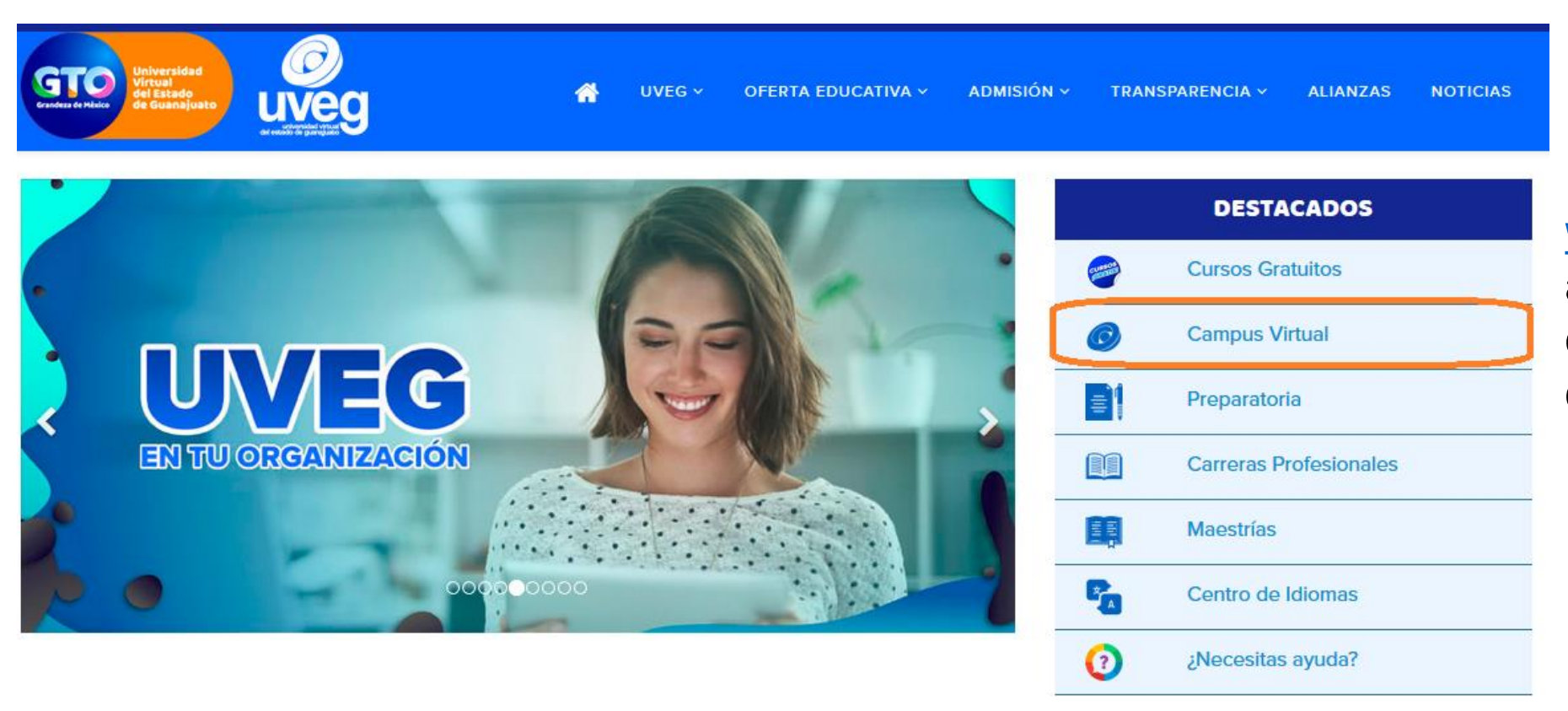

1. Desde tu navegador ingresa a <u>www.uveg.edu.mx</u> y da clic en el apartado de "Campus Virtual", que se encuentra en la parte derecha de tu pantalla.

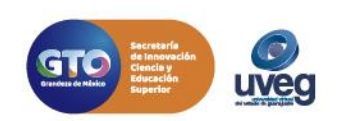

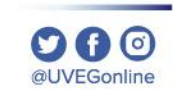

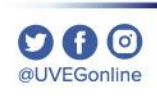

#### **MESA DE AYUDA**

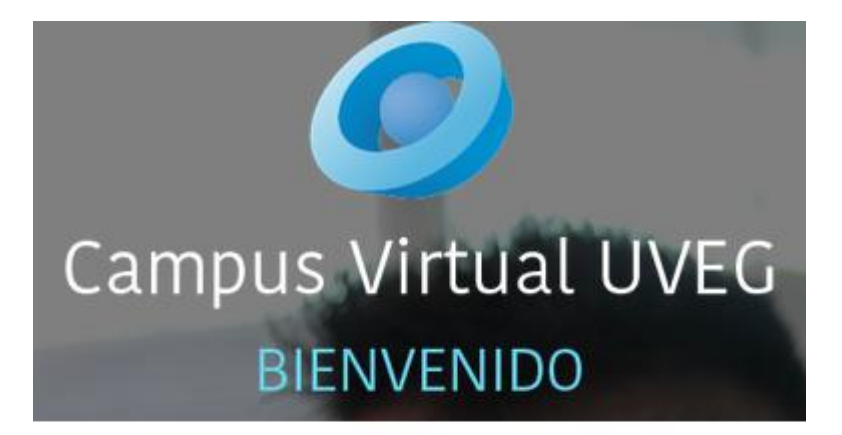

#### Usuario

Ingrese el usuario o matrícula

#### Contraseña

Ingrese la contraseña

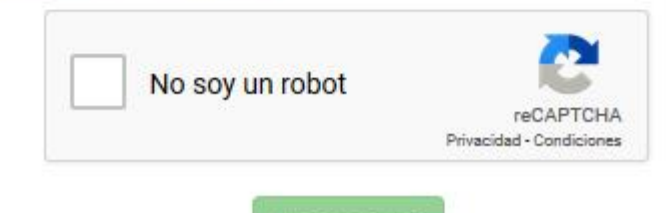

2.- Introduce tus datos de acceso (Usuario y Contraseña) que te fueron enviados previamente por correo electrónico, da clic en No soy un robot y enseguida presiona el botón Ingresar.

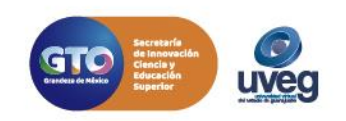

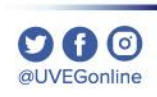

### MESA DE AYUDA

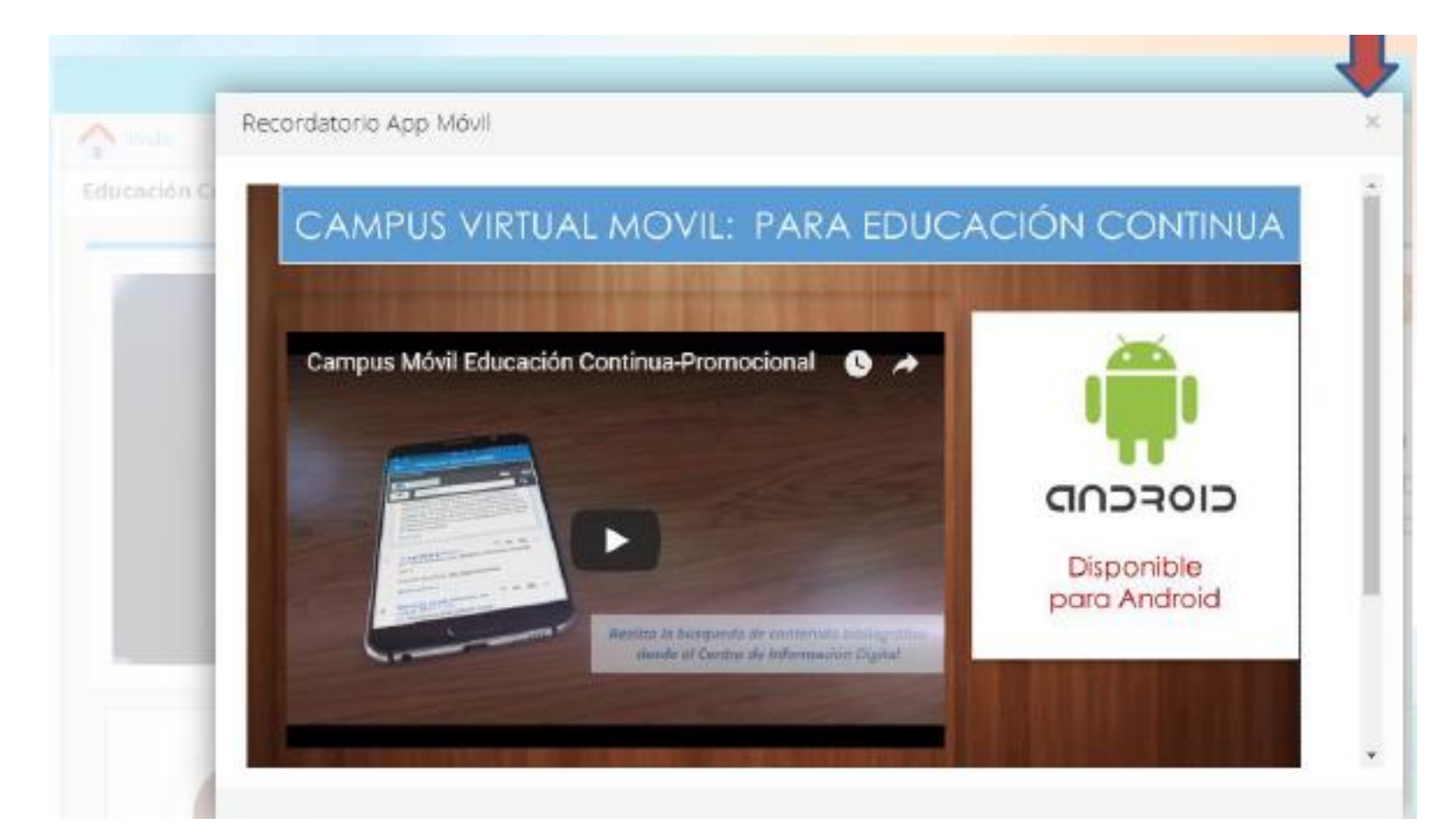

**3.** Al ingresar a tu Campus Virtual visualizarás varias ventanas de aviso, los cuales son importantes que revises.

Puedes cerrarlos dando clic en la X que se encuentra en la parte superior derecha.

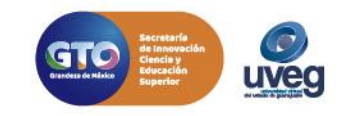

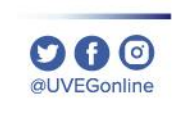

#### MESA DE AYUDA

|                           |                 | Inscribir Nuevo Curso   |              |             |
|---------------------------|-----------------|-------------------------|--------------|-------------|
| Cursos Finalizados        |                 |                         |              |             |
| Comunicación Efectiva     |                 |                         |              |             |
|                           | Actividades Per | ndientes.               |              |             |
| Comunicación efectiva     | Módulo 1        |                         |              |             |
|                           | Tipo            | Título                  | Calificación | Ponderación |
| Avance                    |                 | ] Presentación          |              | O96         |
|                           | Ę               | ] Módulo 1              |              | O%          |
| Calificación<br>Acumulada |                 | Comunicación y lenguaje | S/C          | 796         |
|                           |                 | $\sim$                  |              |             |

**4.** Encontrarás en la página principal de tu Campus Virtual el acceso a los CURSOs inscritos, para iniciar da un clic sobre la imagen y el nombre del CURSO.

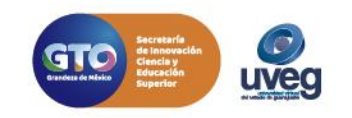

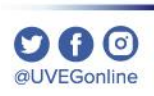

### **MESA DE AYUDA**

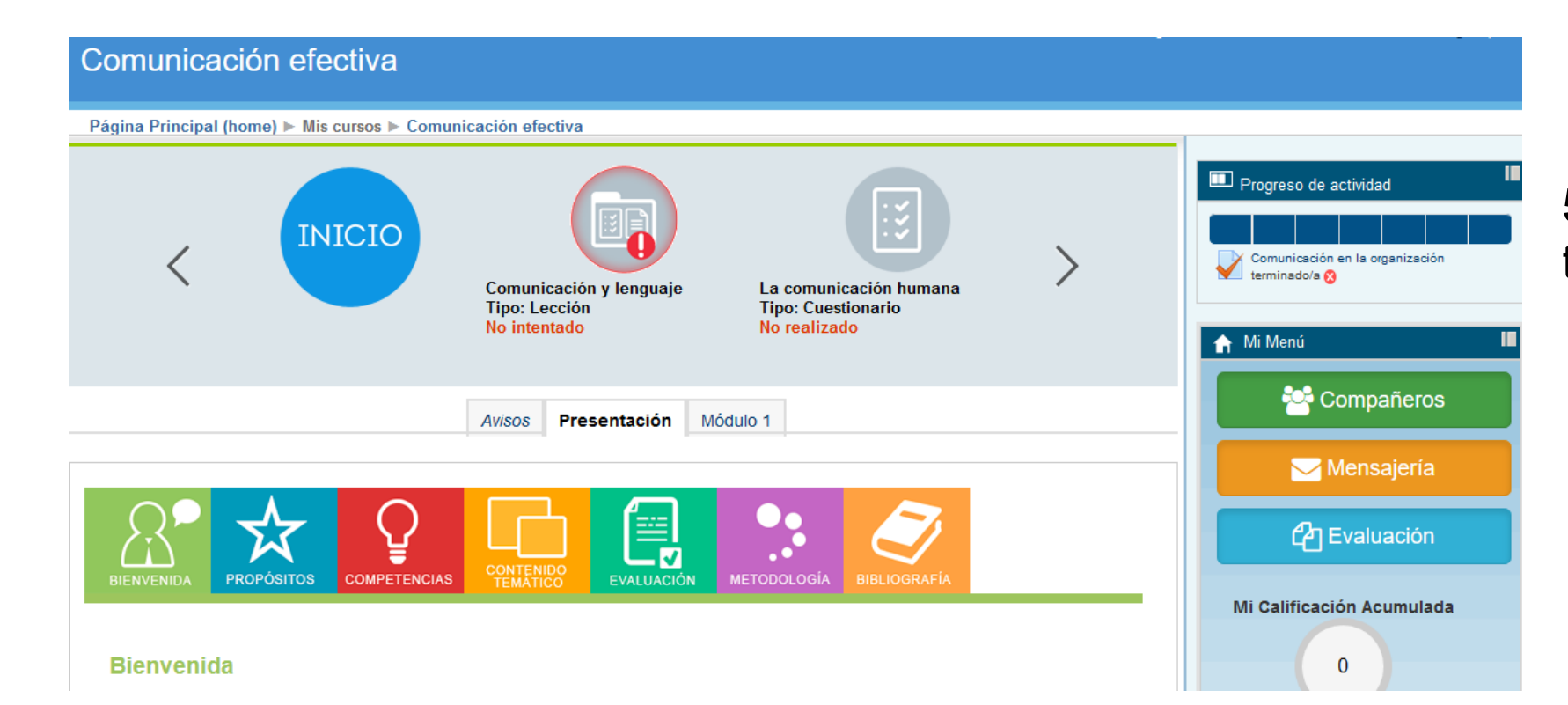

**5.** ¡Listo! Ya puedes dar inicio a tus actividades.

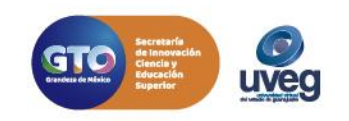

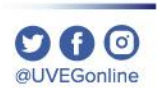

MESA DE AYUDA

Si presentas alguna duda o problema, puedes contactar a Mesa de Ayuda en el horario de Lunes a Viernes de 08:00 a 20:00 hrs y Sábado de 08:00 a 16:00 hrs a través de los diversos medios.

Correo electrónico: mesadeayuda@uveg.edu.mx Sistema de incidencias: Desde el apartado de Mesa de Ayuda – Sistema de Incidencias de tu Campus Virtual. Teléfono: 800 864 8834

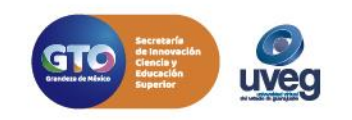